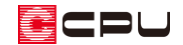

# 屋根手動入力のポイント

文書管理番号:1045-01

## Q.質問

手動入力で屋根を作成する場合のポイントを知りたい。

## A.回答

手動入力で屋根を作成する場合のポイントや注意点を説明します。

### 屋根手動入力のながれ

手動で入力する場合、切妻・寄棟・入母屋など、どのような屋根の場合も基本的な操作手順は同じです。 また、自動の屋根予想形状を削除して作成してください。

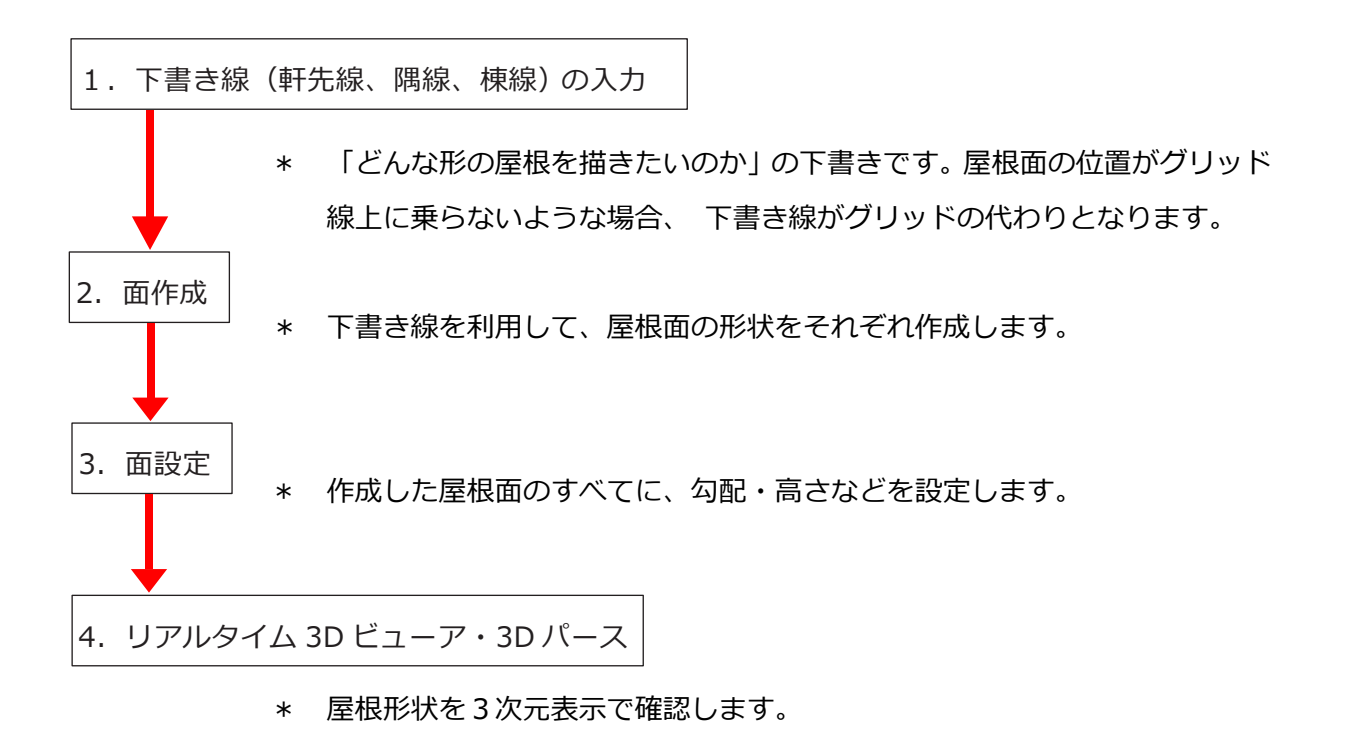

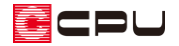

下書き線

(下書き線)は「(軒先線)、「(棟線)、「(隅線)の3種類があります。それぞれの入力に適した配置方法があります。名称は異なりますがすべて下書き線です。基本的にはどれを使って入力してもかまいません。

面作成

右図のように、「下書き線」と「グリッド」の間隔が近く、下書き線を選択しにくい場合は、「グリッド」の表示を OFF にして作図を行なってください。

「グリッド」の ON・OFF は、画面右下のグリッド情報の 表示、または「設定」⇒「グリッド」から変更が可能です。

| <u> </u>                                                  |       | ×                |  |
|-----------------------------------------------------------|-------|------------------|--|
| □ゲリッドを表示                                                  | ☑×Y連動 | ОК               |  |
| 間隔                                                        | 分割数   | キャンセル            |  |
| X 910 mm                                                  | X 4 ♣ | ^ルフ°( <u>H</u> ) |  |
| Y 910 mm                                                  | Y 4 📥 |                  |  |
| 9100,910.0 ~ 追加( <u>A</u> ) 変更( <u>C</u> ) 削除( <u>D</u> ) |       |                  |  |
| 建物モジュール 910 mm                                            |       |                  |  |

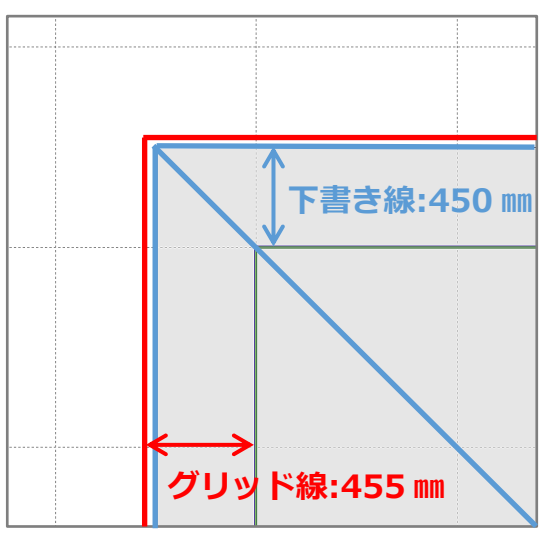

#### 面設定①

GL 基準の初期値は「階基準高さ」の「軒高さ」の値が自動で入ります。

▶ (物件概要)または (高さ設定)から「階基準高さ」を設定後、 (屋根伏図)を作成します。

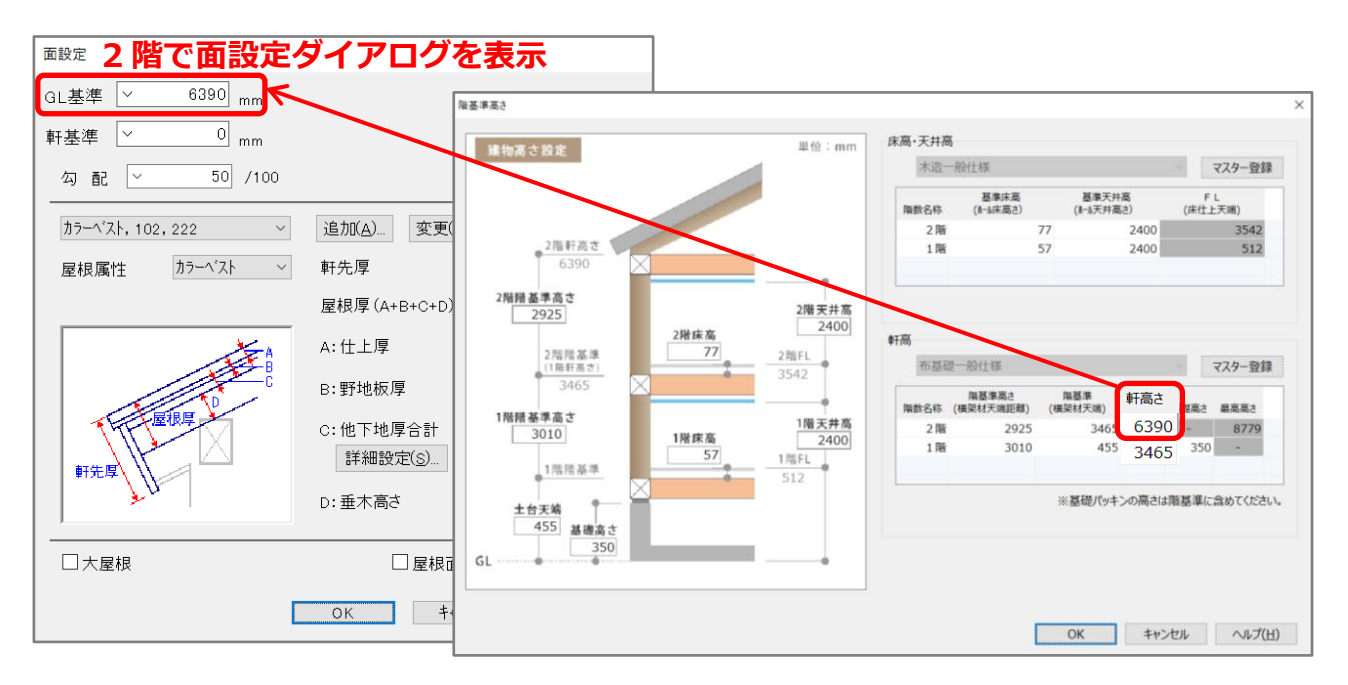

CPU

面設定2

「GL 基準」「軒基準」は連動しており、「GL 基準」・「軒基準」で屋根の高さが変わります。 通常、基準点を外壁(外郭)線上とした場合、面設定の「GL 基準」は GL から軒高までの距離となりま す。軒高は (高さ設定)の「階基準高さ」で設定します。

#### 軒基準を0mmに設定(基準点の位置が軒高さと一致)

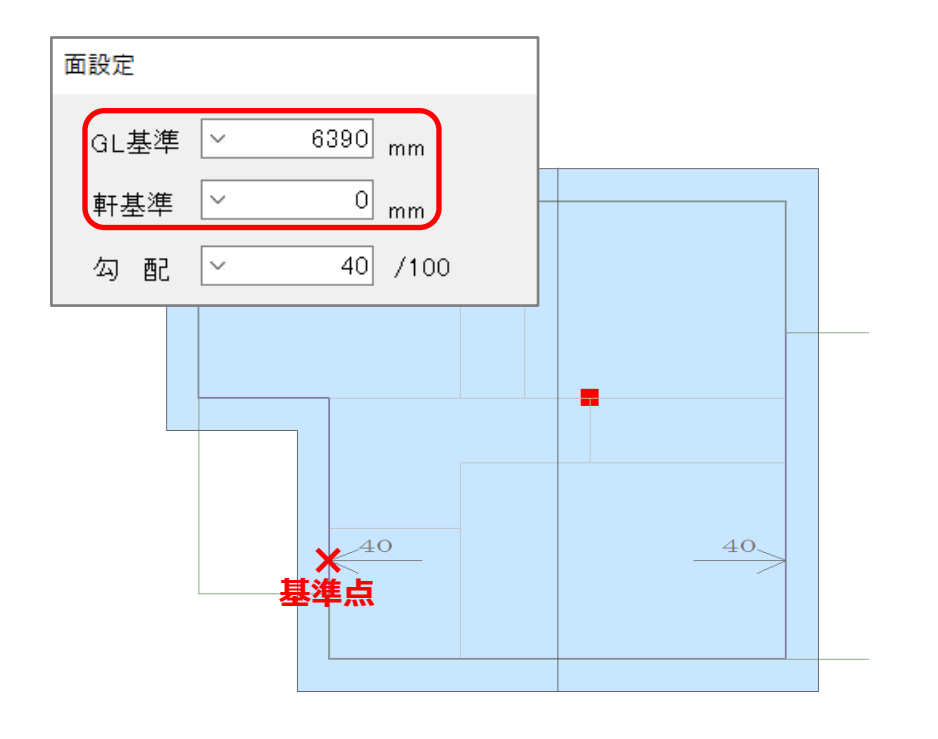

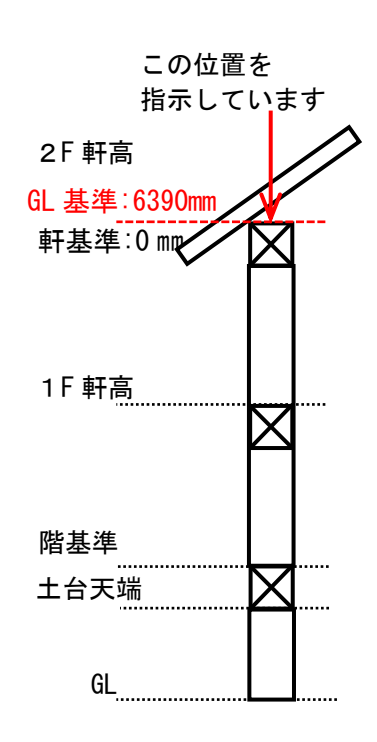

● 軒基準を-500 mmに設定(軒から-500 mm下げた位置)

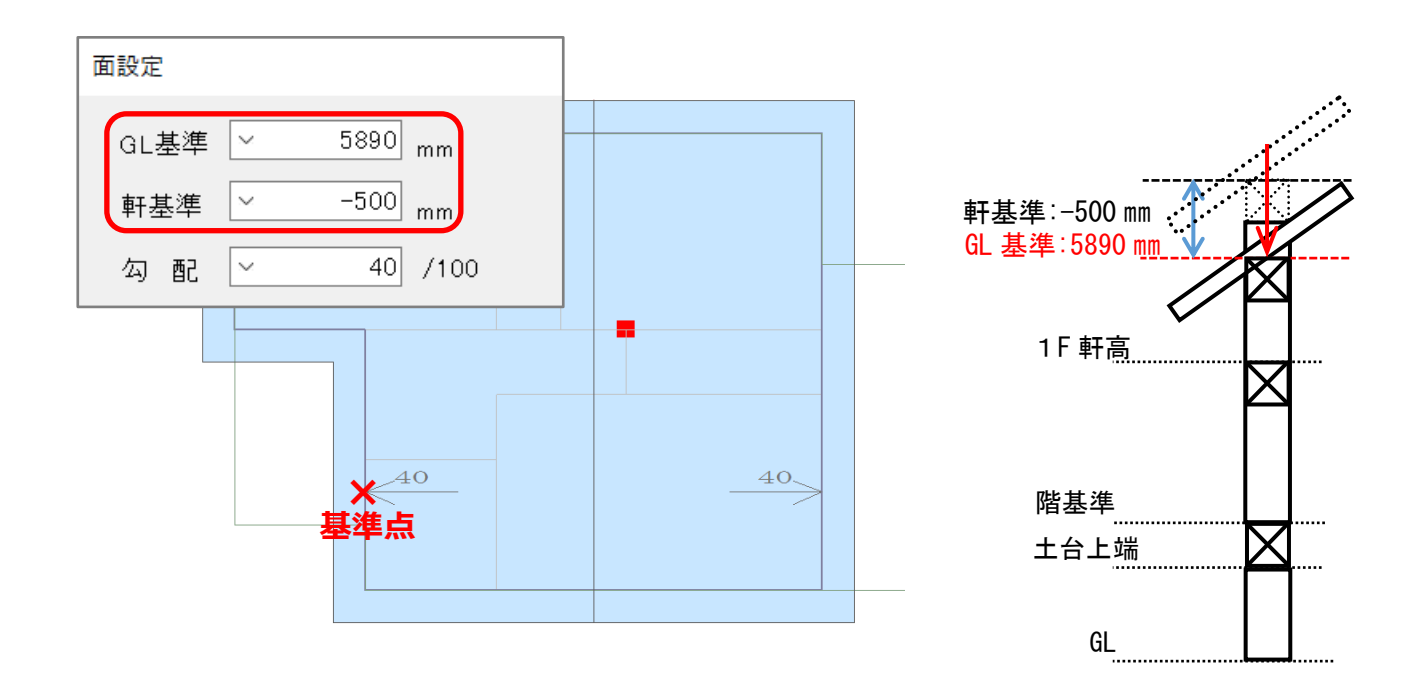

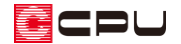

### 面設定③(基準点の位置)

面設定で一番重要なのは、基準点(矢印の先端)の位置です。 同じ高さで基準点の位置が異なると、屋根の高さが揃いません。

● NG 例 基準点(矢印の先端)の位置が揃っていない

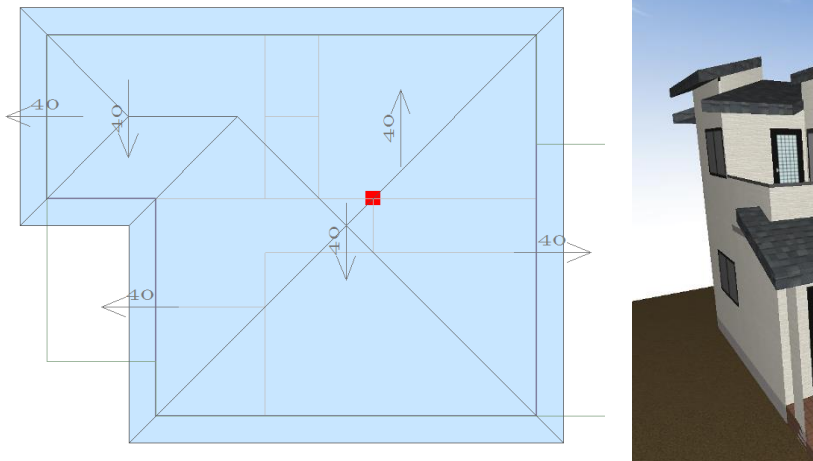

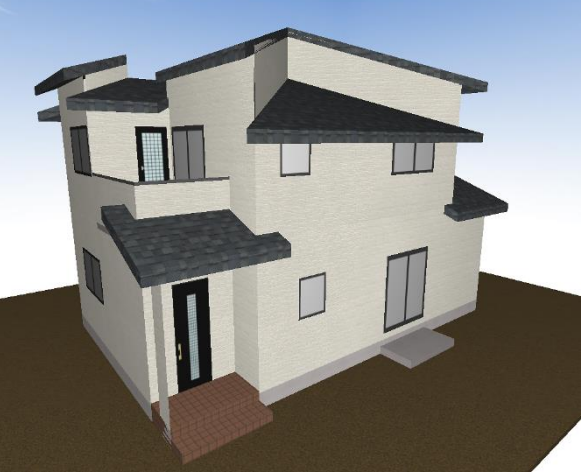

● OK 例 外郭線に基準点(矢印の先端)の位置がある

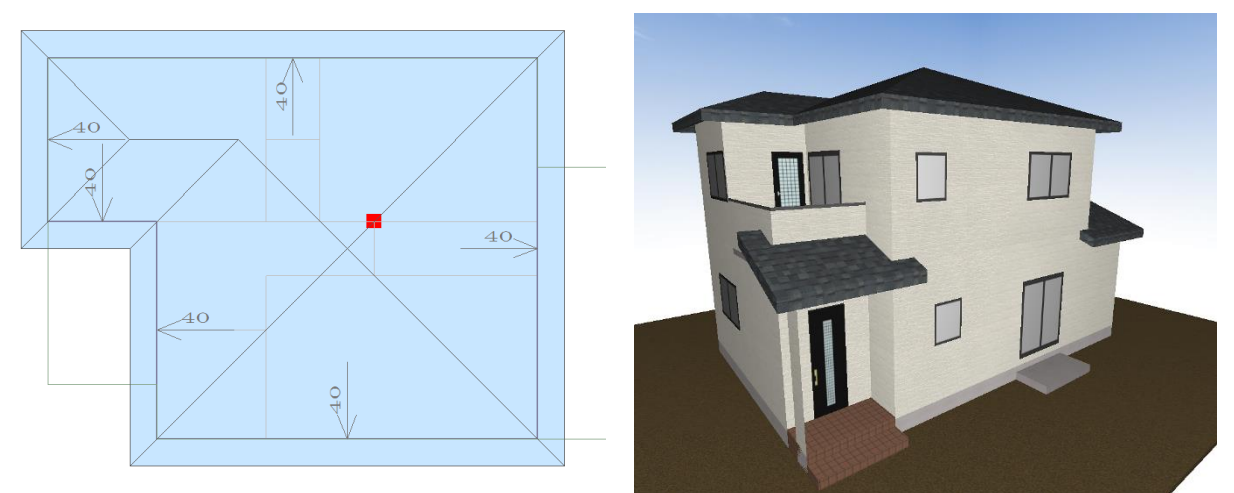

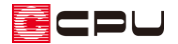

面設定④(基準点の移動)

基準点(矢印の先端)の位置で屋根の高さが変わります。通常、基準点は外壁(外郭)線上に配置しま す。勾配と流れ方向をあらわす矢印の先端が「基準点」です。

#### ● 棟を基準に左右対象に基準位置を設定

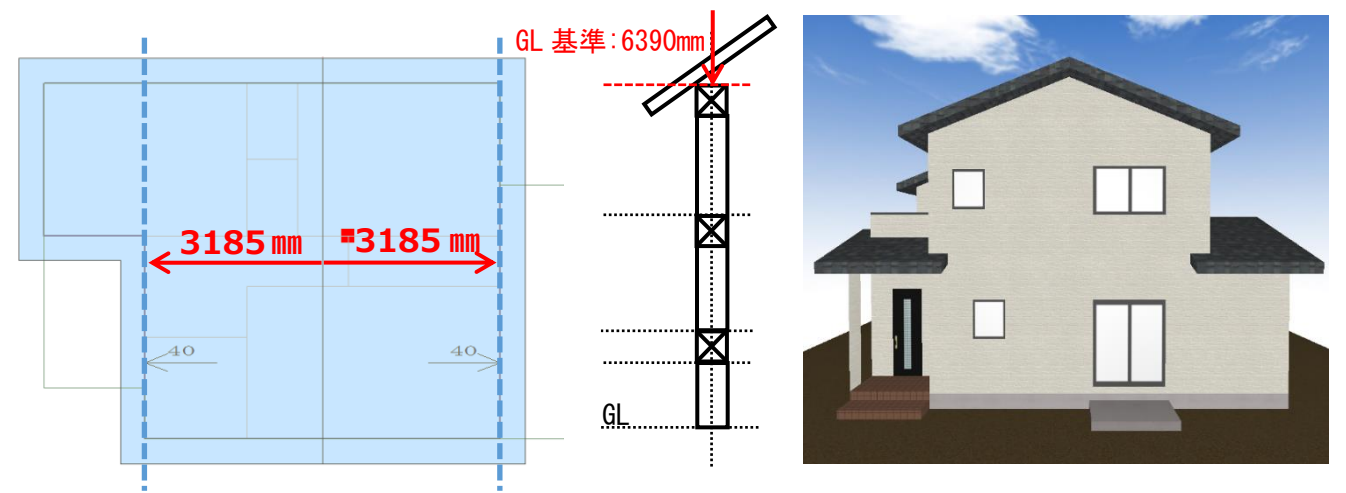

#### ● 基準点の位置を左に 1820mm 移動

下のように基準点(矢印の先端)の位置を変更することで、屋根の高さが変わります。

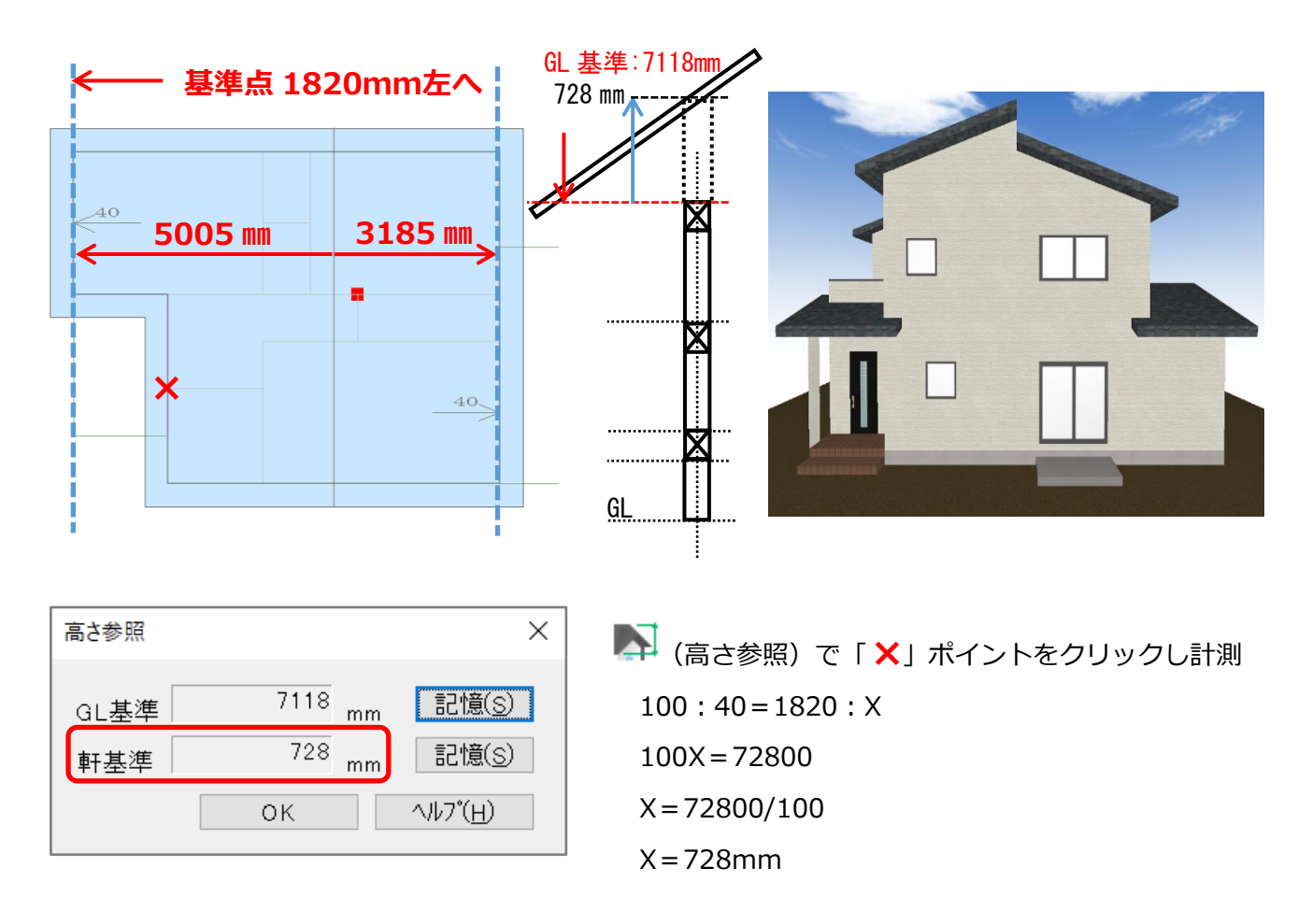

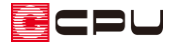

屋根の高さ変更

K(要素選択)で高さを変更したい屋根面を選択後、右クリック⇒「屋根高さ変更」から「GL基準」または「軒基準」の数値を変更します。

「GL 基準」に「5662mm」、または「軒基準」に「-728mm」と入力し「OK」をクリックします。

| <b>屋根面を選択⇒右クリック</b><br><u> </u> 40<br><sup> 削除(D)</sup><br><sup> 前候備(P)</sup><br><sub>次候補(L)</sub> |                                                                                   |                                               |
|----------------------------------------------------------------------------------------------------|-----------------------------------------------------------------------------------|-----------------------------------------------|
| 屋根高さ変更(出)                                                                                          |                                                                                   |                                               |
|                                                                                                    | GL基準 <sup>∨</sup> 5662 mm<br>軒基準 <sup>∨</sup> -728 mm<br>勾 配 <sup>∨</sup> 40 /100 |                                               |
|                                                                                                    | カラ─ベスト, 102, 222 ~                                                                | 追加( <u>A</u> ) 変更( <u>C</u> ) 削除( <u>D</u> )  |
|                                                                                                    | 屋根属性 カラーベスト 〜                                                                     | 軒先厚     222     mm       日相厚(A+P+C+D)     102 |
|                                                                                                    |                                                                                   | A:仕上厚 30 mm                                   |
|                                                                                                    |                                                                                   | B:野地板厚                                        |
|                                                                                                    | ● 「一」<br>「」<br>「」<br>「」<br>「」<br>「」<br>「」<br>「」<br>「」<br>「」<br>「                  | C:他下地厚合計 0 mm<br>詳細設定(S)                      |
|                                                                                                    |                                                                                   | D:垂木高さ <sup>30</sup> mm                       |
|                                                                                                    |                                                                                   |                                               |
|                                                                                                    |                                                                                   | ОК ‡+>セル ^ルフ*( <u>H</u> )                     |

リアルタイム3Dビューアで確認。屋根の高さが揃います。

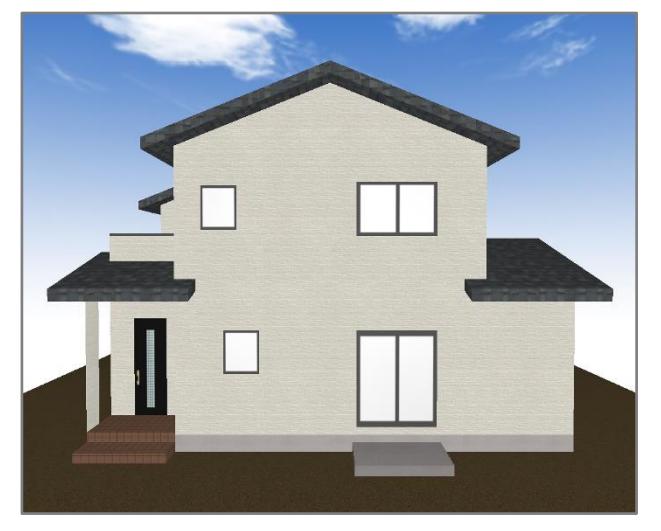